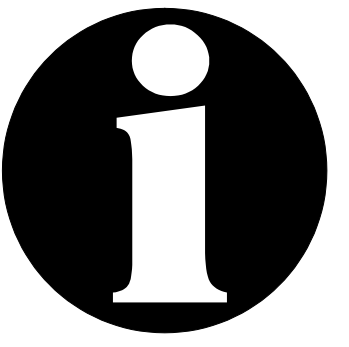

# SERVICE CENTER INFORMATION

SCI19-01

PREVOS

| DATE :    | January 2019                                   | SECTION: 00 GENERAL                                           |
|-----------|------------------------------------------------|---------------------------------------------------------------|
| SUBJECT : | MCM MODULE P/<br>PROCEDURE FO<br>CONVERSION KI | N 23499009 BENCH PROGRAMMING<br>R THE ELECTRIC FAN DRIVE<br>T |

First Release

01-12-19

### DESCRIPTION

The intent of this procedure is to guide you through the steps required to program a MCM especially for the control of the electric fan drive as required for conversion kit of instruction sheets IS-19900 & IS-19910.

| BEFORE PROGRAMMING   | AFTER PROGRAMMING  |
|----------------------|--------------------|
| MCM (non-programmed) | MCM programmed     |
| part #23499009       | part #23499009_EFD |

### MATERIAL NEEDED

| Part No. | Description          | Qty |
|----------|----------------------|-----|
| 23499009 | MCM (non-programmed) | 1   |
| 7770985  | DECAL                | 1   |

### SPECIAL TOOLS AND OTHER EQUIPMENT NEEDED

- 1. A laptop with the following software installed: MAIDCOM.
- 2. A network access
- 3. Interface harness (make this harness as per the diagram found in the instruction)
- 4. Special Prevost cable #066009
- 5. 24V-3A Power supply
- 6. Electric fan control program: body software FB0610011801

# **BUILD THE INTERFACE HARNESS**

1. Build the interface harness as per the following diagram.

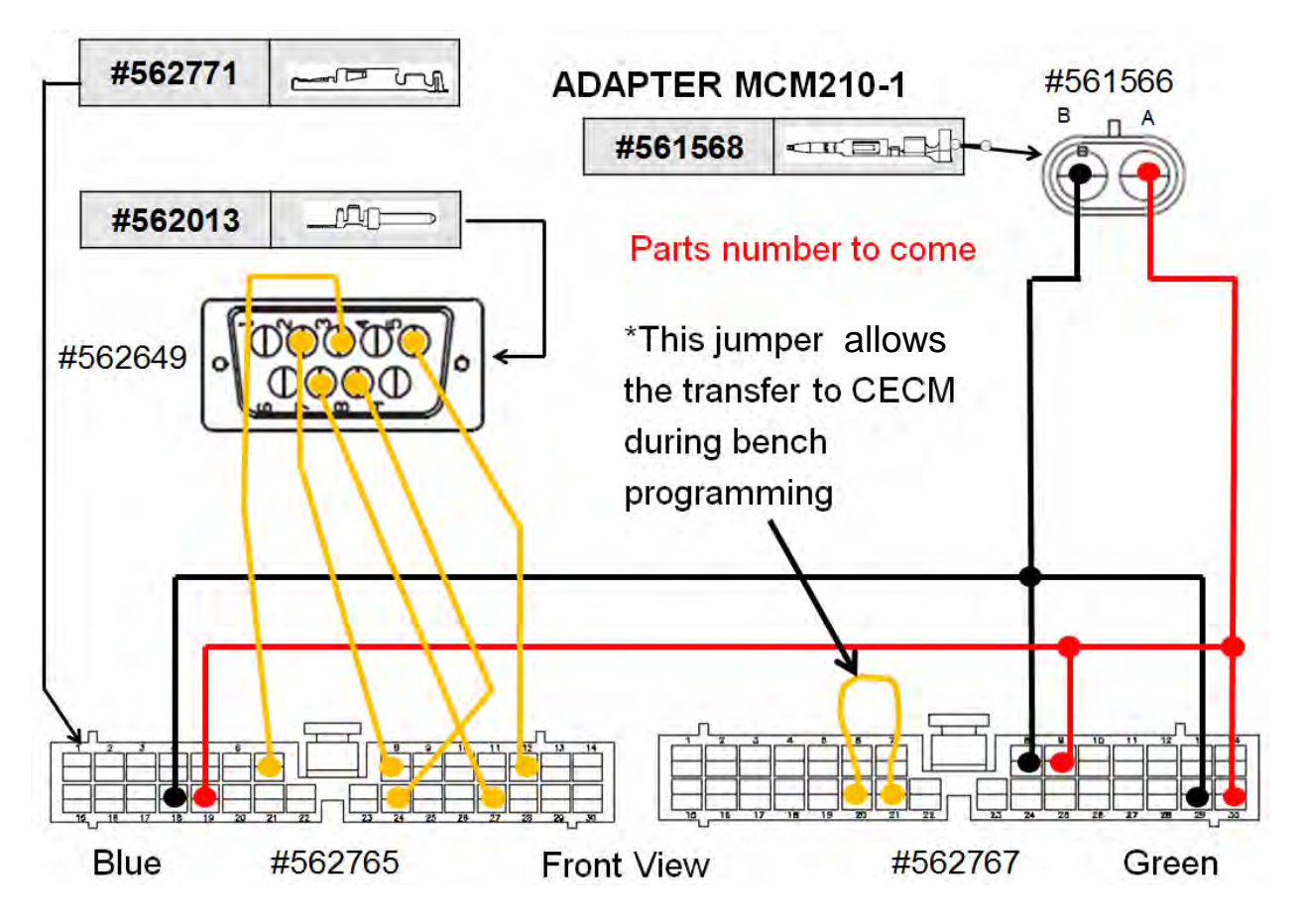

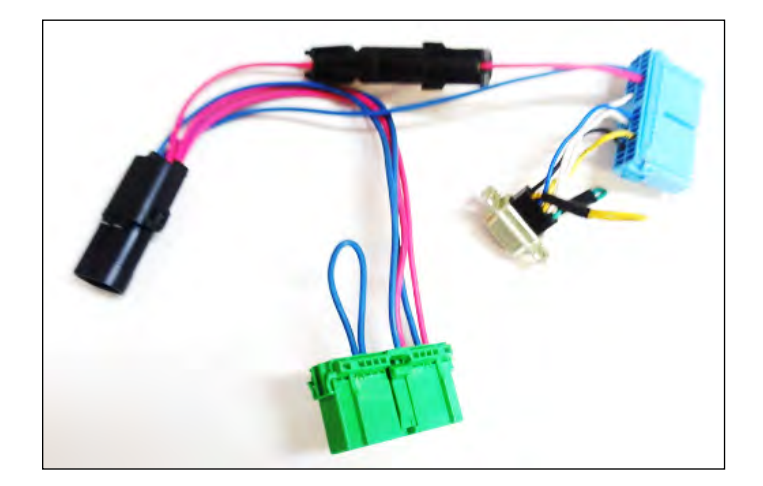

# 24V-3A POWER SUPPLY HARNESS ADAPTATION

2. The power supply connector is of positive polarity. Center is positive.

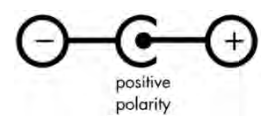

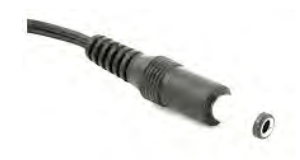

- 3. Cut the power supply output harness standard connector. Fit a connector #561690 with 2x socket terminal #561578.
  - Negative wire to terminal pin A
  - Positive wire to terminal pin B.

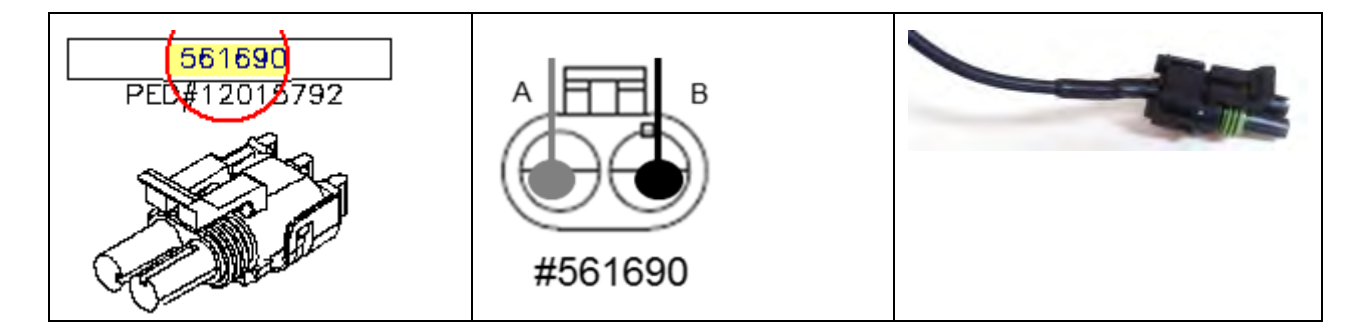

# **INSTALLING MAIDCOM**

4. Install Maidcom on your computer. Get Maidcom on Volvo network using the link below:

https://secure.volvo.com/VBCRemote/files\_Applications/MAIDCOM%20Plugin%20for%20TechTool%20version%202.04%20and%20up/Setup.Maidcom2\_7\_5591\_Standalone.zip

5. You will end up here. Type your username and current password.

| VOLVO |                                                                                        |                                                                                    | Operated by: <b>VOLVO IT</b> |
|-------|----------------------------------------------------------------------------------------|------------------------------------------------------------------------------------|------------------------------|
|       | Welcome to Vol                                                                         | vo Network                                                                         |                              |
|       | https://secure.volvo.com/VBC<br>20Plugin%20for%20TechTool<br>20up/Setup.Maidcom2_7_559 | Remote/files_Applications/MAIDCOM%<br>%20version%202.04%20and%<br>1_Standalone.zip |                              |
|       | ub60392                                                                                | Password                                                                           |                              |
|       | Authentication type:                                                                   | Login     Static Password Login     DigiPass Login                                 |                              |

6. This dialog box will show. Select "Open".

| Internet Explorer                                                                                              | ×      |
|----------------------------------------------------------------------------------------------------|--------|
| What do you want to do with<br>Setup.Maidcom2_7_5591_Standalone.zip?<br>Size: 319 KB<br>From: secure.volvo.com |        |
| Open<br>The file won't be saved automatically.                                                                 |        |
| <ul> <li>Save</li> <li>Save as</li> </ul>                                                                      |        |
|                                                                                                    | Cancel |

7. A window similar to the one below will show. Double-click on the file to run the Setup Wizard and perform the installation steps.

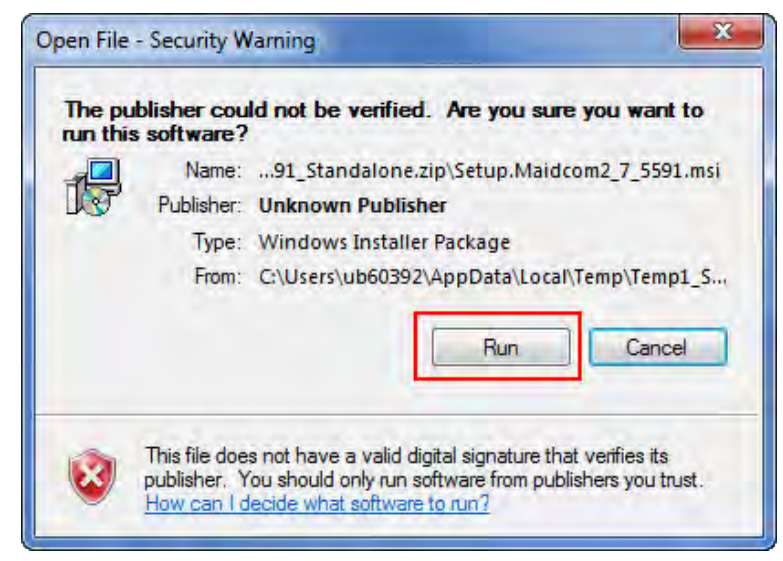

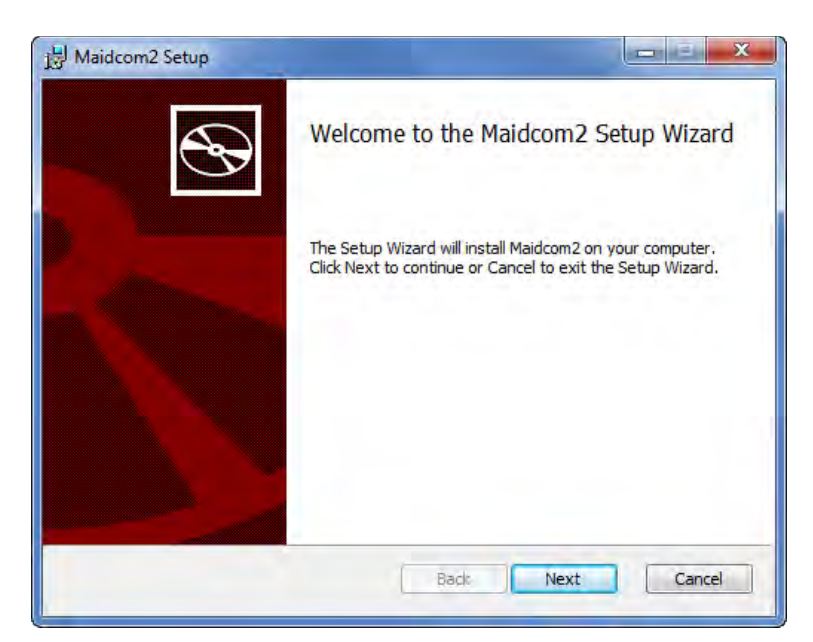

8. Maidcom now installed on your computer.

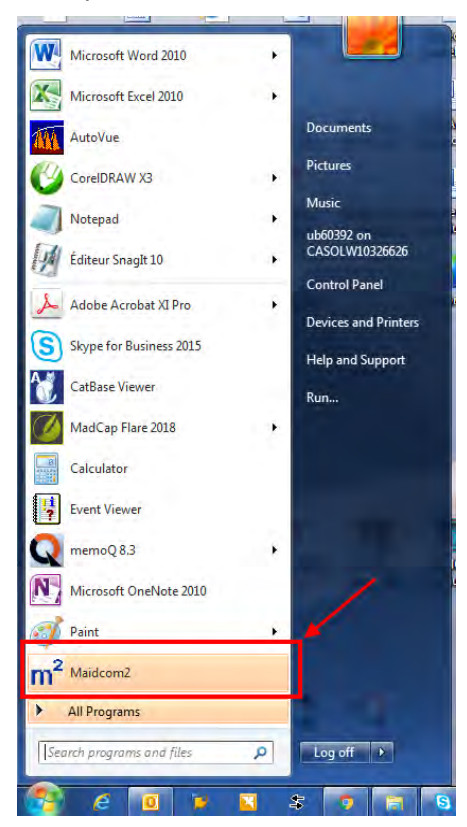

9. Make a new icon in your taskbar so you can start Maidcom from the taskbar. To do so, in the *Start Menu*, right-click on M2 Maidcom2 and then select *Pin to Taskbar*.

# NEW INTERNET EXPLORER LINK ON YOUR COMPUTER

#### 🧧 Internet Explorer

Important note for computers equipped with <u>Windows 10</u>. Make sure that Internet Explorer is installed on your computer and that you use it to create the link and to connect with the MCM module.

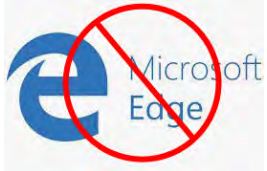

Edge fails to connect with the MCM module. Don't use Edge for this procedure.

10. You need to create one shortcut (Internet Explorer link) on your desktop as seen on the image below.

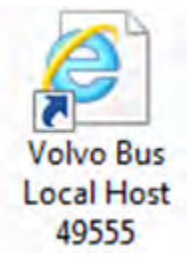

11. Create the link with the following addresses:

Name: Volvo Bus Local Host

http://localhost:49555/

# GET BODY SOFTWARE AND SAVE ON YOUR COMPUTER

12. Get the MCM program for **US10 to GHG17** (*body software FB06100118F01*) on the Service Tips portal using the link below and <u>save it on your computer</u>.

http://teamplace.volvo.com/sites/vbc-scr-dtr-service/Service tips/Electric Fan drive service kit/Body Software

| Service   Service tips Body  Software  All  Documents  -       |
|----------------------------------------------------------------|
| All usefull documents or comments made by the service managers |

| Home       | Documents a  | nd Lis                                                                                                    | sts         | Create       | Site Settings     | Help     |   |
|------------|--------------|----------------------------------------------------------------------------------------------------|-------------|--------------|-------------------|----------|---|
| Sites      |              |                                                                                                    | Туре        | e            |                   |          |   |
| Docume     | nts          |                                                                                                    | Data        | abase        |                   |          |   |
| Service ti | ps           |                                                                                                    | Soft        | ware version | n E01 for US07    |          |   |
| Warranty   |              |                                                                                                    | <u>Soft</u> | ware Versio  | n F01 for US10 to | GHG17    |   |
| DQT        |              | (B)                                                                                                    | A998        | 89 EFD 0610  | 0118E01           |          |   |
| Prevost L  | iaison       | P                                                                                                    | Bend        | ch Program   | MCM for EFD serv  | vice kit |   |
| Branch C   | ommunication |                                                                                                    |             |              |                   |          |   |
| TRS Proc   | ess          | 1                                                                                                    | 023         | 43 AAA LID   |                   |          |   |
| Informati  | on           | W                                                                                                    | <u>H-37</u> | 761 CBL EFD  | 2                 |          |   |
| GLI Refur  | bish Project | Provide the second second s | Tem         | porary test  | EFD software F01  | on GHG1  | 7 |

**13.** Click on FB06100118F01 and then save it on your computer at an appropriate location. You can save file to your Desktop, which can give you quick access to it.

| Site Actions 👻 🔂 Violir                                                     | n Help & Support Training Browse                                                                              | Library Tools<br>Documents Library       |                                   |             |                                  | liberte        |                 |   |
|-----------------------------------------------------------------------------|----------------------------------------------------------------------------------------------------|------------------------------------------|-----------------------------------|-------------|----------------------------------|----------------|-----------------|---|
| Service + Ser<br>All usefull documents a                                    | vice tips > Software Version F0<br>ents or comments made by the service man<br>and Lists Create Site Settings | 1 for US10 to GHG<br>magers<br>Help      | 17 → All Documents -              |             |                                  | ی<br>I Like It | Tags &<br>Notes | ^ |
| Sites<br>Documents<br>Service tips<br>Warranty<br>DQT<br>Prevost Liaison    | ☐ Type<br>☐ <u>FB_05100118F01</u>                                                                             | Name<br>1/4/2019 3:32                    | Modified<br>2 PM 1/4/2019 3:32 PM | Created     | Subject                          | Т              | ïtle            |   |
| Branch Communication<br>TRS Process<br>Information<br>GLI Refurbish Project | Do you want to open or save <b>FB_061001</b>                                                                  | 1 <b>8F01</b> (584 KB) from <b>teamp</b> | place.volvo.com?                  | Open Save V | Save<br>Save as<br>Save and open |                |                 |   |

# **CONNECTIONS**

- 14. Connect your interface harness to the non-programmed MCM.
- 15. Connect harness #066009 to the COM serial port of your computer.

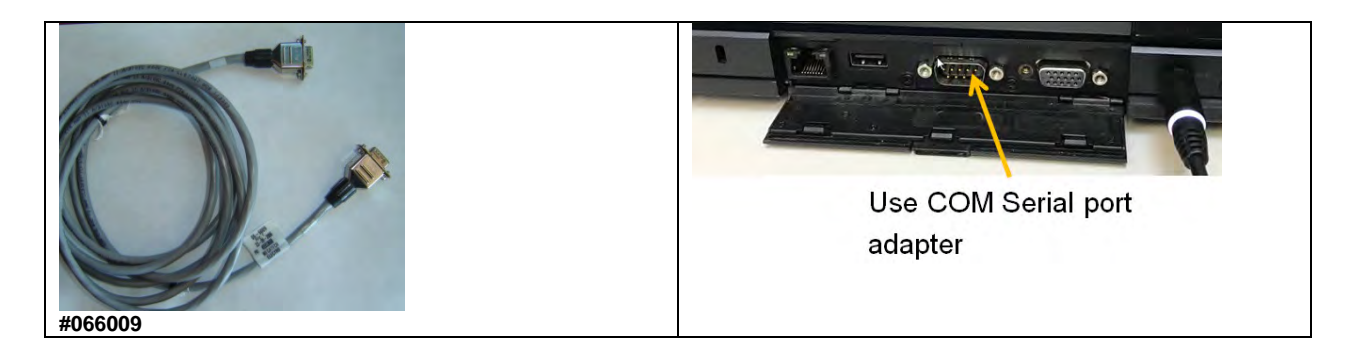

16. Connect the other end of harness #066009 to the DB9 connector on the interface harness.

17. Connect the 24V power supply to the appropriate connector on the interface harness.

### **START MAIDCOM**

18. Click the Maidcom icon to start it.

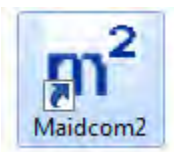

Maicom will try to connect with the MCM module.

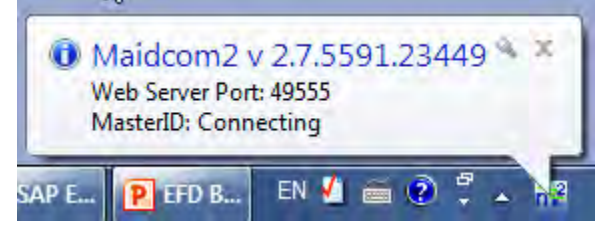

There is a good chance that the first connection trial fails.

| 0 N<br>W<br>M | 1aidcom2 v<br>eb Server Port<br>asterID <mark>: NOT</mark> | v 2.7.5591.<br>t: 49555<br>Connected | 23449 | 4 X  |
|---------------|------------------------------------------------------------|--------------------------------------|-------|------|
| SAP E         | P 212 8 .                                                  | en 🛃 🚎                               | 2 ÷   | - 14 |

If this is the case, in the taskbar, right-click the Maidcom icon and then select Auto-Detect.

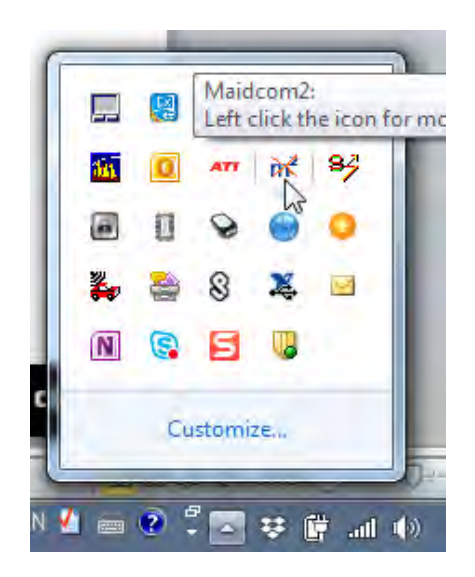

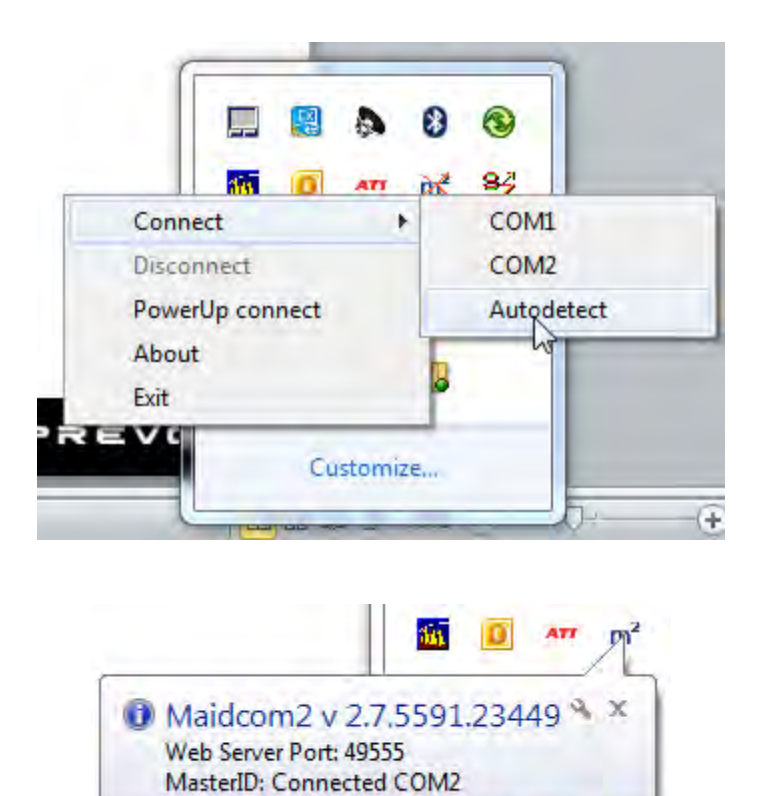

II INI ISI LT

114

# **CONNECTING WITH THE MCM WEB PAGE**

19. Connect with the MCM web page using the Volvo Bus Local Host link previously made.

| Volvo Bus<br>Local Host<br>49555        |   |
|-----------------------------------------|---|
| 20.                                     |   |
| Make sure to use Internet Explorer      | - |
| Use the following user name & password: |   |
| User name: USER1                        |   |

Password:

fqYos

Volvo Bus On-board WEB-Server VOLVO BOOTLOADER x Windows Security The server localhost is asking for your user name and password. The server reports that it is from MasterID. Download Software 5-P01 Package 69 Warning: Your user name and password will be sent using basic Start System Software authentication on a connection that isn't secure. P02 User name 2 Password 0A00 Remember my credentials 94-P02 9667 OK Cancel 50-P02-8**B**01

20. Once connected, select Download Software Package.

| VOLVO                       |                   | Volvo Bus On-board WEB-Serve<br>BOOTLOADE |
|-----------------------------|-------------------|-------------------------------------------|
| Devenland Coffware Declares | MasterID,         | MID 210:                                  |
| Download Software Package   | Hardware PN       | 23317344-P01                              |
|                             | Hardware SN       | 07745729                                  |
|                             | Bootloader PN     | 23317370-P01                              |
|                             | Manufacturer data |                                           |
|                             | Softw             | vare:                                     |
|                             | Vehicle ID        |                                           |
|                             | System software   | NOT FOUND                                 |

- 21. Click on *Browse* and search for the Body Software <u>saved on your computer</u> (see 1 on image below).
- 22. Select the Body Software FB0610011801 (see 2 on image below).
- 23. Click on Download (see 3 on image below).

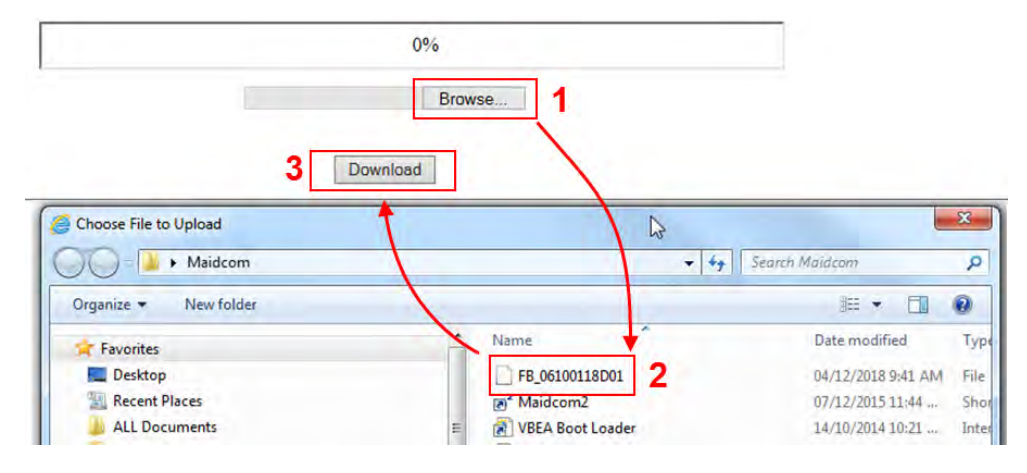

#### Select the software package you want to download.

| 37%                                                            |
|----------------------------------------------------------------|
| C:\Users\ub60052\Desk Browse                                   |
| Download                                                       |
| 24. Click on <i>Start System Software</i> and then <b>wait</b> |

#### Code 100: Download OK

| Download Software Package                          | MasterID, MID 210:  |                             |  |  |  |
|----------------------------------------------------|---------------------|-----------------------------|--|--|--|
| Download Software Package                          | Hardware PN         | 23317344-P01                |  |  |  |
| Start System Software                              | Hardware SN         | 07745729                    |  |  |  |
|                                                    | Bootloader PN       | 23317370-P01                |  |  |  |
|                                                    | Manufacturer data   |                             |  |  |  |
|                                                    | Software:           |                             |  |  |  |
| Download Software Package<br>Start System Software | Vehicle ID          | 00000000A00                 |  |  |  |
|                                                    | System software     | SS-23369980-P01             |  |  |  |
|                                                    | Common Pages        | CP-7036 <u>9667</u>         |  |  |  |
|                                                    | CECM-B, MID 188 SSW | BS-23370350-P01-06100118D01 |  |  |  |
|                                                    | B-Bus Application   | BA_000000000000000          |  |  |  |
|                                                    | B-Bus Parameters    | PB_0000000A00               |  |  |  |

25. The following window is normal, ....wait

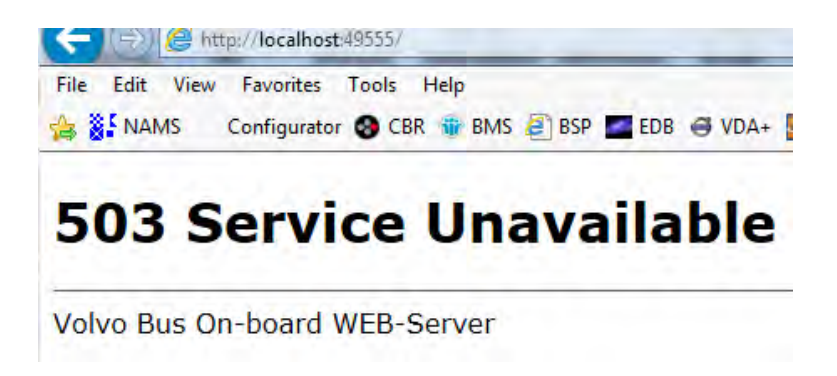

26. The following window is normal ....wait until the window closes.

# **503 Service Unavailable**

Programming BBUS application to ECU 36(1 of 2)

Volvo Bus On-board WEB-Server

# **CONFIRM THAT THE MCM WAS PROGRAMMED SUCCESSFULLY**

27. Confirm that the MCM was programed successfully. Select Vehicle Information.

| VOLVO                                               |                     |                                 |  |  |  |  |  |
|-----------------------------------------------------|---------------------|---------------------------------|--|--|--|--|--|
|                                                     |                     |                                 |  |  |  |  |  |
| Chassis : 06100118F01 PREVOS<br>2018-12-21/07:36:04 | MasterID,           | MasterID, MID 210:              |  |  |  |  |  |
| + Language (English)                                | Hardware PN         | 23317344-P01                    |  |  |  |  |  |
| Vehicle information                                 | Hardware SN         | 07823582                        |  |  |  |  |  |
| + Failt log                                         | Bootloader PN       | 23317370-P01                    |  |  |  |  |  |
| + MID view                                          | Manufacturer data   |                                 |  |  |  |  |  |
| + Operation view                                    | Softv               | Software:                       |  |  |  |  |  |
| + Parameters                                        | Vehicle ID          | 0000000A00                      |  |  |  |  |  |
| + Programming                                       | System software     | SS-23369980-P01                 |  |  |  |  |  |
| + Help                                              | Common Pages        | CP-70369667                     |  |  |  |  |  |
| + Exit                                              | CECM-B, MID 188 SSW | BS-23370350-P01-<br>06100118F01 |  |  |  |  |  |
|                                                     | B-Bus Application   | BA_0000000A00                   |  |  |  |  |  |
|                                                     | B-Bus Parameters    | PB_0000000A00                   |  |  |  |  |  |
|                                                     |                     |                                 |  |  |  |  |  |

28. Select Body ECU Info.

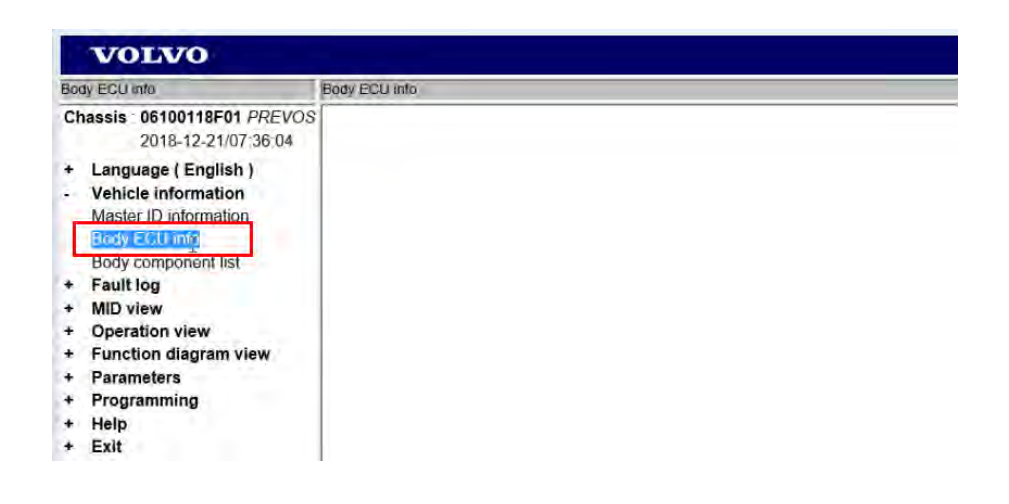

### Success

### GOOD. FIELDS ARE POPULATED

|                                                                         | http://localhost:49555/ - VOLVO MULTIPL                                    | EX - Internet Explorer |          |          |                 |                   |                 |                  | - 0         | ×        |
|-------------------------------------------------------------------------|----------------------------------------------------------------------------|------------------------|----------|----------|-----------------|-------------------|-----------------|------------------|-------------|----------|
|                                                                         | VOLVO                                                                      |                        |          |          |                 |                   |                 | Volvo Bus        | On-board WE | B-Server |
| Bo                                                                      | dy ECU infa                                                                | Body ECU info          |          |          |                 |                   |                 |                  |             |          |
| Chassis : 06100118F01 PRE<br>2018-12-21/07:36:<br>+ Language (English ) | nassis : 06100118F01 PREVOS<br>2018-12-21/07:36:04<br>Language ( English ) | BBUS state:N( N        | I )      |          |                 | Body ECU infe     | 0               |                  |             |          |
| r                                                                       | Master ID information                                                      | ECU address            | ECU name | Location | HIM part number | HIA coriol number | PBL port number | SSIM part number | ECU type    | State    |
|                                                                         | Body ECU info                                                              | 36                     | A36      |          | 23317363        | 7823582           | 23498985        | 23370350         | CECM        | 1        |
|                                                                         | Body component list                                                        | 41                     | A41      | 1        |                 |                   | error           |                  |             |          |
| + + +                                                                   | Fault log<br>MID view<br>Operation view                                    |                        |          |          |                 |                   | Lø              |                  |             |          |

<u>Fail</u>

#### ERROR. ALL FIELD VALUES ARE "0"

| VOLVO MULTIPLEX - Internet Explorer                                        |               |          |          | And in case of the last of |                  |                      |                 |          | 5 ×   |
|----------------------------------------------------------------------------|---------------|----------|----------|----------------------------|------------------|----------------------|-----------------|----------|-------|
| VOLVO Volvo Bu                                                             |               |          |          |                            |                  | s On-board WEB-Serve |                 |          |       |
| Chassis 06100118D01 PREVO:<br>2018-11-28/11:51:46<br>+ Language (English ) | DRUG state V( | ~ .      |          |                            | Body ECU info    |                      |                 |          |       |
| + Vehicle information                                                      | ECU address   | ECU name | Location | HW part number             | HW serial number | PBL part number      | SSW part number | ECU type | State |
| + MID view                                                                 | 36            | A36      | 200010   | 0                          | 0                | 0                    | 0               | CECM     | 1     |
| + Operation view                                                           | 41            | A41      | 1        |                            |                  | error                | là.             |          |       |
| Function diagram view     Parameters     Programming                       |               |          |          |                            |                  |                      |                 |          |       |

In case of failure, you can try to program the MCM once again but first, shut down your computer and restart. Doing so gives good results.

29. Exit Maidcom. To do so, right-click on the icon and then select Disconnect.

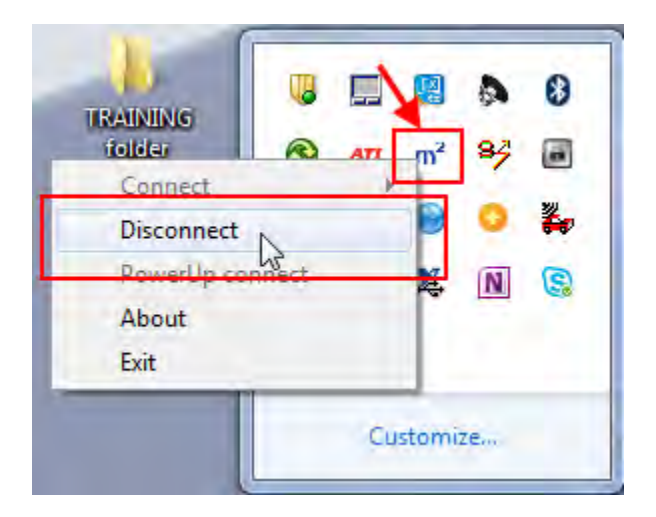

# DECAL

30. Identify the now programed MCM. Programed MCM for the Electric Fan Drive conversion kit is part number **23499009\_EFD**. Affix decal #7770985 on the programed MCM. To avoid any confusion, hide the MCM previous part number 23499009 with the decal.

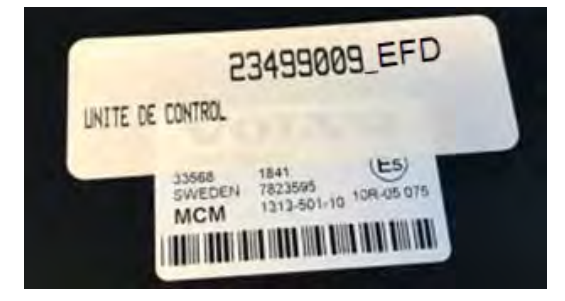